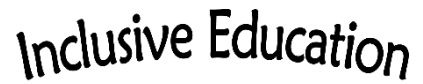

COMOX VALLEY SCHOOLS Embracing Diversity

## HOW-TO: LAMP Words for Life Basic Editing

LAMP Words for Life is a robust language system based on the principle of *motor planning efficiency* and organized with *semantic compaction* (many meanings in a small space) in a consistent pattern. Although LAMP is customizable, additions should be made mindfully and edits to the layout are discouraged. LAMP has been very well thought out by a speech-language pathologist and an occupational therapist in order to meet the needs of early communicators and those with a fully developed communication system.

That said, important things, people, places and activities can and should be added to the appropriate pages. (Other than these types of NOUNS additions, it is important to consult with the speech-language pathologist about additions or changes to be made to personalize the vocabulary.)

<u>To Get Out of Guided Access (iPads' lock feature)</u>

- 1. Triple click the home button
- 2. Enter your child's passcode (usually it is the school year, i.e. 202122).
- 3. Select END to get out of guided access or RESUME to put the lock back on (while in the open LAMP)

## <u>To Edit an Existing Button</u>

- 1. Navigate to the page with the empty button you want to edit
- 2. Select Menu (top right in the banner)
- 3. Select Edit Page
- 4. Select the button to be edited and select Create New Button
- 5. Choose a Button Label (should be a single word).
- 6. Select Image, then the magnifying glass, then a symbol. (If appropriate, the student can be consulted for this part.)
- 7. Scroll down and ensure Visible is toggled to on.
- 8. Save. Done.

## <u>To Put Guided Access (iPads' lock feature) Back On</u>

1. Triple click the home button